For New Families to GPPSD Registering Students

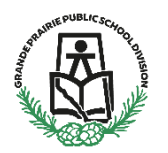

(Kindergarten to Grade 12) & (Montessori or French Immersion Preschool)

To start Parents must create an online account in School Engage, the link to School Engage can be found on the GPPSD Website <a href="https://www.gppsd.ab.ca">www.gppsd.ab.ca</a> the picture looks like this <a href="https://www.gppsd.ab.ca">New families</a>

Documents you will need for registration

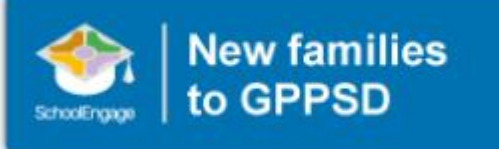

Required Documentation:

- a copy of the student's birth certificate or other documentation related to citizenship/residency
- Proof of address (Utility or cell phone bill, Rental agreement, real-estate sales agreement with parent/guardian name matching address in the form)
- Custody/Guardianship documents if applicable
- Alberta Health Care number
- Banking information, if required for Program of Choice tuition, pre-authorized debit, etc.

If you are unable upload documentation with this application, please contact the school to provide them a copy. If required documentation is not received, the processing of your application may be delayed.

Once the application and required documentation is received and reviewed you will be contacted by email from the School regarding acceptance.

If you require assistance in completing any portion of this form, help documents and videos are available on the GPPSD Website. You may also contact the school for assistance.

**Tuesday, February 23, 2021**, at **8:30am**, Parents will be able to create an account in School Engage add new students, and prepopulate the 2021-2022 New Student Enrollment Form.

**Tuesday, March 2, 2021, at 8:30am,** you will be login to your School Engage account and submit your child's 2021-2022 New Student Registration Form.

Some programs fill up quickly so be sure to apply early to maximize choice. Keep in mind that we always have space in our kindergarten programs however you may NOT be guaranteed to have your choice of Kindergarten schedules.

Please see the following pages for instructions on how to create your School Engage account, add your students populate information in your form and submit.

# Creating a School Engage Account and Signing in

The button on the home page will take you to the School Engage log in window.

Please click the link to create an account.

Once the account is created you will receive an email to confirm your account.

Click the "here" in your email to confirm your account. *Please check your Junk Mail folder in your email if you don't receive it.* 

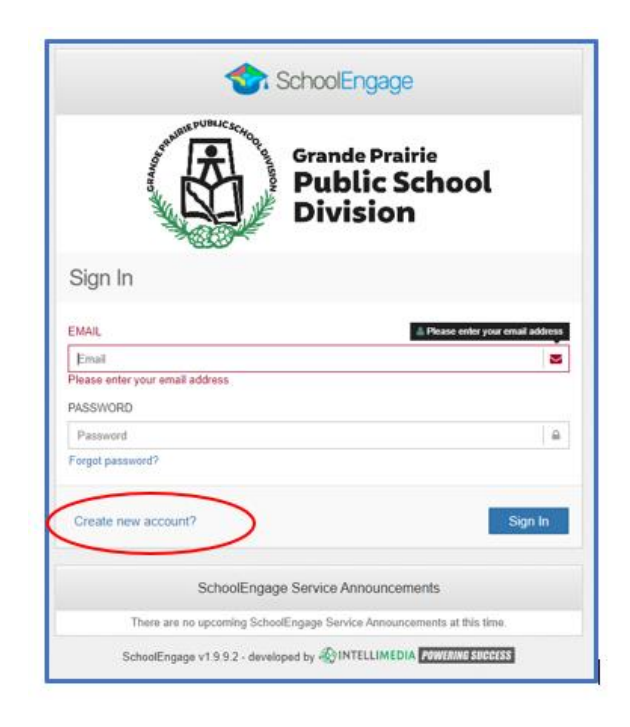

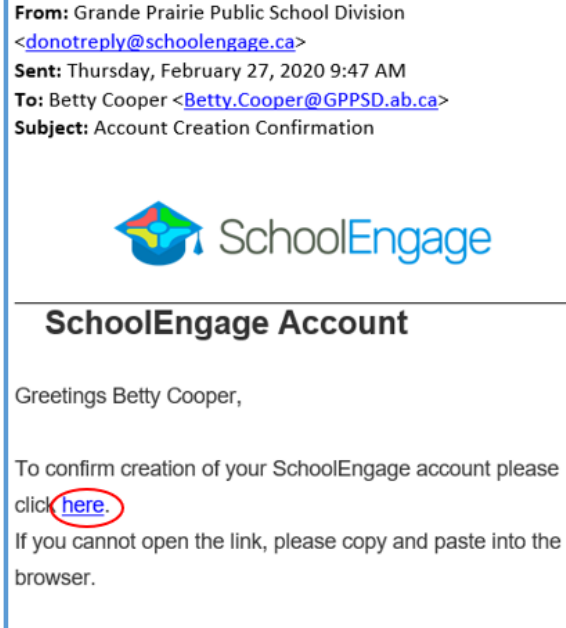

https://gppsd.schoolengage.ca/api/users/552302/confirmemail?key=132272956079953995

Once you confirm your account go back to the login window and log in to School Engage using

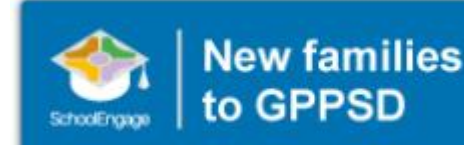

your email and password you used to set up the account.

This button on the GPPSD web page will take you back to the School Engage log in window.

### This is the School Engage Home Page

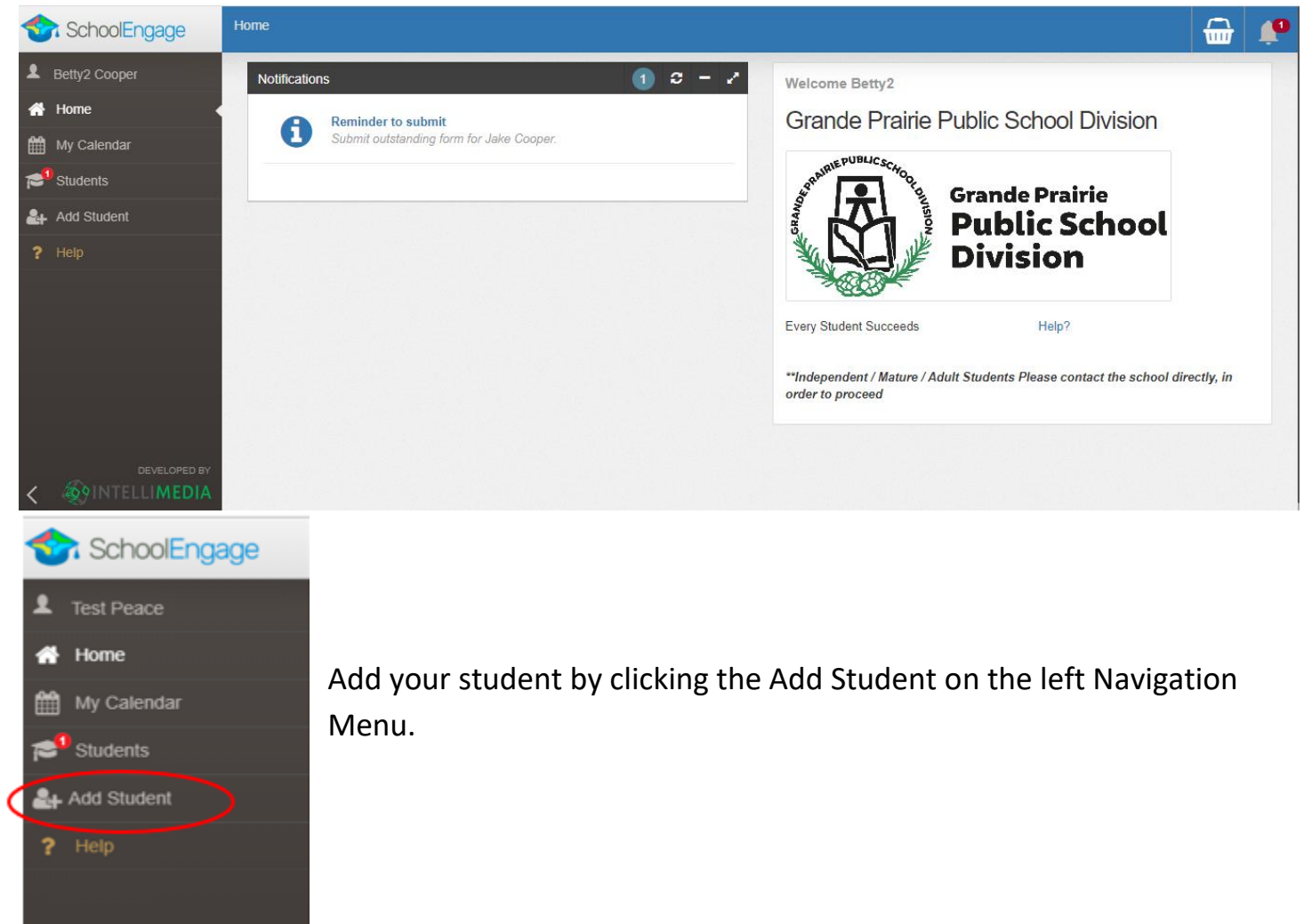

### Adding a Student

Upon selecting Add Student the following screen will display requiring input of:

| irst Name  | Birth Date  |          |
|------------|-------------|----------|
| First Name | Birth Date  | <b>m</b> |
| ast Name   | Middle Name |          |
| Last Name  | Middle Name |          |
|            |             |          |

 Student Legal First, Middle and Last Name

• Date of Birth Once all the required information is entered click *Save*.

Please note that a newly created student can only be edited or deleted until a form is created under his/her profile at which time they can no longer be deleted or their basic information modified.

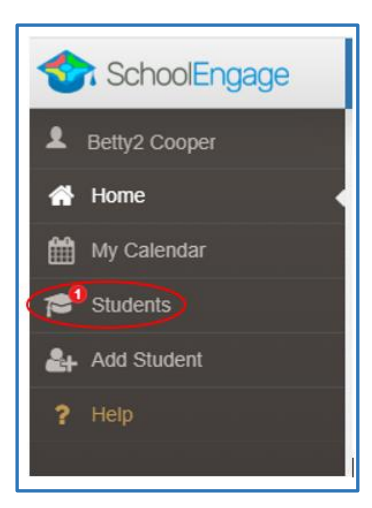

When your Students have been added, they will be listed under Students on the left Navigation menu.

### **Completing a Form**

Once student is saved, the system displays the Student Page where the applicable registration form can be selected and completed

There will be three forms displayed:

• 2020-2021 New Student Registration Form – complete this form only if you have moved

| Edit <a href="mailto:mailto:mailto:example.com">mailto:mailto:</a> |                           | Forms                                     | c - 2 |
|----------------------------------------------------------------------------------------------------|---------------------------|-------------------------------------------|-------|
| Eirst Name                                                                                                    | Last Namo                 | > 2020-2021 New Student Registration Form | + New |
| Lily                                                                                                    | Cooper                    | > 2021-2022 Christian Program Pre-Screen  | + New |
| Middle Name:                                                                                                    | Birth Date:<br>03/01/2005 | > 2021-2022 New Student Registration Form | + New |

to Grande Prairie before the end of June 2020 and are looking to register your student to start school right now.

- **2021-2022 Christian Program Pre-Screen Form** for those interested in attending the Grande Prairie Christian School.
- 2021-2022 New Student Registration Form registration for all grades starting September 2021 for English, French Immersion and Montessori Programming. As well as those interested in our Programs of Choice, Academy, Academy Athletics, International Baccalaureate, Apprenticeship, Late Entry French Immersion

Click on the desired form, to complete the form click on *New*.

Once *New* is clicked, the Registration Form will appear and can be filled out. Following are the options and considerations when completing a form:

- Mandatory fields are bordered in red. You will not be permitted to progress to the next page until they are completed.
  - If a mandatory field is missed, a warning pop up will appear.

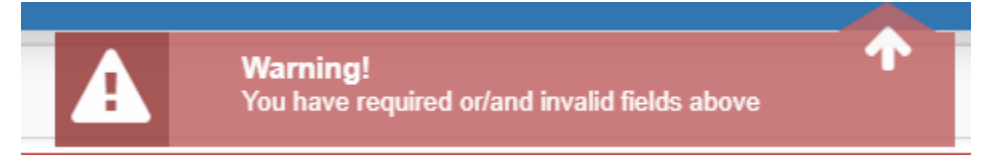

- Fields with specific format will display a hint.
- Arrow buttons, and page number buttons, are available to navigate through the form.

| < > |
|-----|
|-----|

• Completion status is displayed at the top of the page.

| STEPS: | 1 | 2 | 3 | 4 | 5 | 6 | 7 | 8 |
|--------|---|---|---|---|---|---|---|---|
|        |   |   |   |   |   |   |   |   |

• To save page click on Save located at the top of the page. Data is also automatically saved as each step is completed. A form can be started and completed later.

#### **Entering Information**

- Some fields have a specific format such as phone numbers etc. 403-555-5555 and postal codes must have Capitals and #'s T8V4R5, no space
- There is an X on the right side of any box –If you have made a mistake in a field, you can click on the X to clear it and then continue.
- To go back to the previous screen, you can use the page numbers at the top, but only if you have completed the mandatory information on the screen that you are currently on.
- Make sure to Save at any time, you can also leave the Application and come back at any time.
- When the registration is submitted you will receive an email confirming that it was submitted.

### Copy Headers (when registering multiple students in a family)

In the case where you may need to fill out the same form for more than one student, some forms will have a "Copy Header". Copy headers allow you to pull information such as parent information from previous form submissions to save time completing multiple forms. This will fill the data between the header selected and the next. If you see a section you'd like to auto-populate with information, press *Copy from previous application* 

# [Copy from previous application]

A pop-up will appear with a list of previous applications submitted from your parent account. You can either select an option and press *Copy* 

| Copy From Previous Application         |              | × |
|----------------------------------------|--------------|---|
| Bob Smith<br>Date: 09/28/2017 08:58 AM |              |   |
|                                        | X Cancel Cop | y |

#### **Completing the GPPSD New Student Registration Form**

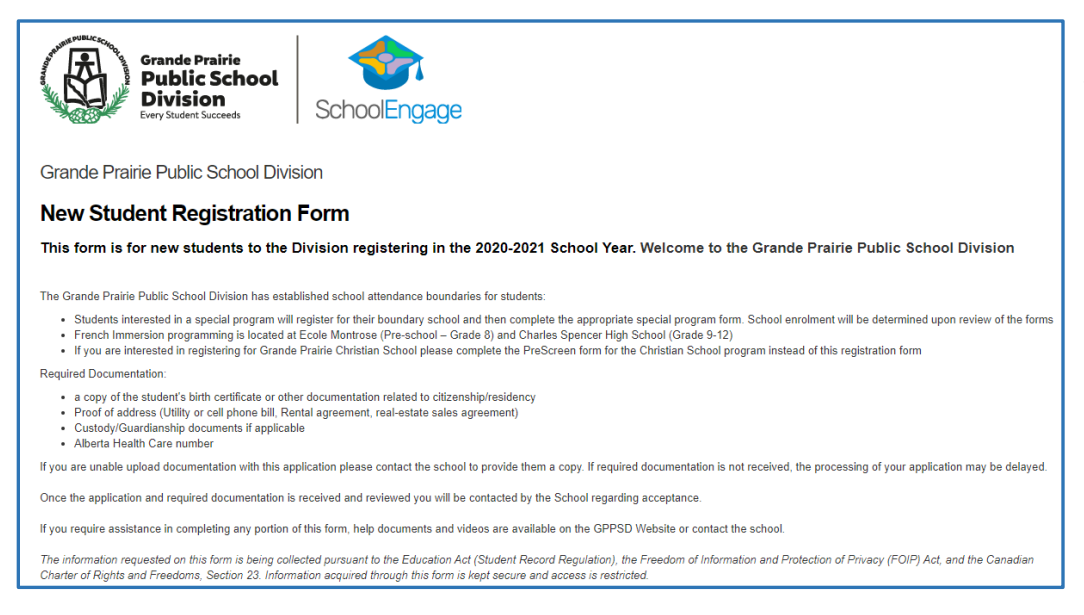

The first page will provide you information about what is required to complete the registration.

Scroll down to reveal the student information section of the form.

#### **Student Information**

| Student Information                            |                                                                                                    | Legal Last name, Legal                     |
|------------------------------------------------|----------------------------------------------------------------------------------------------------|--------------------------------------------|
| Legal Last Name                                | Legal Last Name<br>This field is required.                                                                | First name and DOB are required.           |
| Legal First Name                               | Legal First Name This field is required.                                                                  | Please enter any                           |
| Legal Middle Name(s)                           | Legal Middle Name(s)                                                                                      | preferred names used                       |
| Preferred Last Name (if different from Legal)  | Preferred Last Name (if different from Legal)                                                             | by the student.                            |
| Preferred First Name (if different from Legal) | Preferred First Name (if different from Legal)                                                            |                                            |
| Date of Birth                                  | Date of Birth<br>This field is required.<br>You must be at least 3 years old by September 1st to register | Eligible Kindergarten students are born in |
| Grade Registering For:                         | Grade Registering For:                                                                                    | 2016                                       |

#### **Student's Citizenship Status**

| Student's Citizenship Status                                                                                       |                                                                                                    | Th   |
|----------------------------------------------------------------------------------------------------|----------------------------------------------------------------------------------------------------|------|
| Select Citizenship:                                                                                                | Select Citizenship:                                                                                             | mı   |
|                                                                                                    | This field is required.                                                                                         |      |
| You are required to attach proof of citizenship or residency. Do<br>you have the documentation required to upload? | You are required to attach proof of citizenship or residency. Do you have the documentation required to upload? | 1 01 |
|                                                                                                    | This field is required.                                                                                         | ар   |

The Document Type

must be selected for Upload Document box to appear.

|                                                                                                    |                                                                                                    |                                                                                                    | Documents can be        |  |
|----------------------------------------------------------------------------------------------------|----------------------------------------------------------------------------------------------------|----------------------------------------------------------------------------------------------------|-------------------------|--|
| Student's Citizenship Status                                                                                 |                                                                                                    |                                                                                                    | added using either drag |  |
| Select Citizenship:                                                                                          | Select Citizer                                                                                                    | nship:                                                                                                    | and drop or by clicking |  |
| You are required to attach proof of citizenship or residency. Do                                             | Canadian C                                                                                                    | atizen - STUDENT is Canadian born or is Foreign born but has attained Canadian Citizenship                                                                                                    |                         |  |
| you have the documentation required to upload?                                                               | Permanent<br>Child of a C                                                                                                    | Resident – STUDENT is admitted to Canada for permanent residence.<br>anadian Citizen – STUDENT is biolonical or lenally adonted child of a Canadian Citizen and has not attained Canadian Citizenshin or Permanent Residency. | browse to select        |  |
|                                                                                                    | Child of a Califoldian Cutzen – S IOUEN' Is biological of legany adopted child of a Califadati Cutzent and has no attained califadati Cutzentsinp of Permanent Residency<br>Child of a Resident – STUDENT is a biological or legally adopted child of a Permanent or Temporary Resident or Refugee Claimant |                                                                                                    | documents from your     |  |
|                                                                                                    | Temporary r                                                                                                    | esuent – suudenti nas a suugi Ferrinti niruugii Ganada niningianun re. suudenti visa (Trey are a Toreigii Suuden)                                                                                                    | computer.               |  |
|                                                                                                    |                                                                                                    |                                                                                                    | •                       |  |
| Student's Citizenship Status                                                                                 |                                                                                                    |                                                                                                    |                         |  |
| Select Citizenship:                                                                                          |                                                                                                    | Canadian Citizen - STUDENT is Canadian born or is Foreign born but has attained Canadian Citizenship                                                                                                    | Click the Upload        |  |
| You are required to attach proof of citizenship or residen<br>you have the documentation required to upload? | cy. Do                                                                                                    | yes                                                                                                    | Required box            |  |
| Attach Required Documentation                                                                                | on (e.g.                                                                                                    | Birth Certificate, Citizenship Documents)                                                                                                    |                         |  |
| Upload Required                                                                                              |                                                                                                    |                                                                                                    |                         |  |
|                                                                                                    |                                                                                                    |                                                                                                    |                         |  |
| Attach Required Decu                                                                                         | mont                                                                                                    | ation (o.g. Ritth Cortificato, Citizonshin Documents)                                                                                                    |                         |  |
| Allacit Nequired Docu                                                                                        | пена                                                                                                    |                                                                                                    | Choose your File        |  |
| Cancel (Upload Required)                                                                                     | Cancel (Upload Required)                                                                                                    |                                                                                                    |                         |  |
| File Category                                                                                                |                                                                                                    |                                                                                                    | 8,                      |  |
| Canadian Birth Certificate                                                                                   |                                                                                                    |                                                                                                    |                         |  |
| Canadian Citizenship Card                                                                                    |                                                                                                    |                                                                                                    |                         |  |
| Canadian Citizenship Certificate                                                                             |                                                                                                    |                                                                                                    |                         |  |
| Canadian Permanent Resident Card                                                                             | Canadian Permanent Resident Card                                                                                                    |                                                                                                    |                         |  |
| Canadian Temporary Resident Visa                                                                             |                                                                                                    |                                                                                                    |                         |  |
| Foreign Birth Certificate                                                                                    |                                                                                                    |                                                                                                    |                         |  |
|                                                                                                    |                                                                                                    |                                                                                                    |                         |  |
|                                                                                                    |                                                                                                    |                                                                                                    |                         |  |
|                                                                                                    |                                                                                                    |                                                                                                    |                         |  |

| Attach Required Documentation (e.g. Birth Certificate, Citizenship Documents) |        |  |
|-------------------------------------------------------------------------------|--------|--|
| Cancel (Upload Required)                                                      |        |  |
| Canadian Birth Certificate                                                    |        |  |
| Drop Files Here OR                                                            | Browse |  |

Files can either be dragged and dropped to the location or by clicking browse to select documents from your computer.

| Student's Citizenship Status                                                                                       |                                                                                                    |
|----------------------------------------------------------------------------------------------------|----------------------------------------------------------------------------------------------------|
| Select Citizenship:                                                                                                | Canadian Citizen – STUDENT is Canadian born or is Foreign born but has attained Canadian Citizenship |
| You are required to attach proof of citizenship or residency. Do<br>you have the documentation required to upload? | no                                                                                                   |
| Please Explain                                                                                                    | Please Explain                                                                                       |
|                                                                                                    |                                                                                                    |

A document upload is required, if you answer "No" you are asked to explain and then you can proceed with the registration.

When documents are uploaded, they will all show up in the same folder. Ex. If an upload of the Birth Certificate is completed, then the Proof of Address is added, both will be seen in the Uploads folder.

# Foreign Students

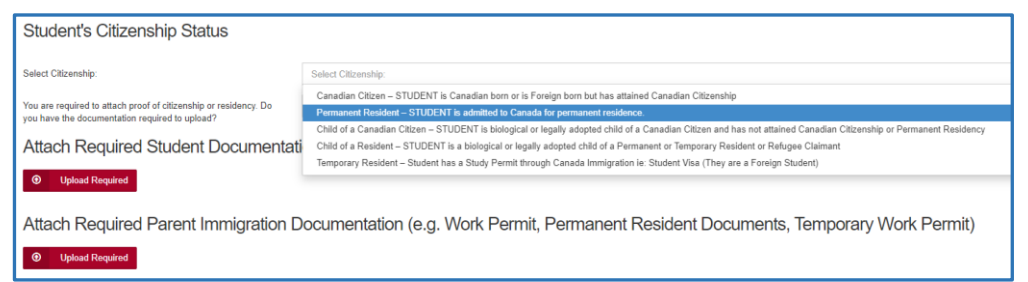

Students that are Permanent Residents, Children of a Canadian Citizen but foreign born, Child of a Resident or a Temporary Resident, must

provide student documents and parent documents as well. See above for instructions on uploading documents.

### First Language Spoken

| First Language Spoken                           |                                                | If English is the language spoken at home indicate |
|-------------------------------------------------|------------------------------------------------|----------------------------------------------------|
| Is English the student's first language spoken? | s English the student's first language spoken? | Yes                                                |
|                                                 | yes                                            |                                                    |
|                                                 | no                                             |                                                    |
|                                                 |                                                |                                                    |

If English is not your native language indicate No and complete the following questions.

| First Language Spoken                                           |                                                                                             |
|-----------------------------------------------------------------|---------------------------------------------------------------------------------------------|
| Is English the student's first language spoken?                 | no                                                                                          |
| If NO, what is the student's first language?                    | If NO, what is the student's first language?                                                |
|                                                                 | This field is required.                                                                     |
| Has your child ever recieved formal education where instruction | Has your child ever recieved formal education where instruction was delivered in English?   |
| was delivered in English?                                       | This field is required.                                                                     |
| Do you require the assistance of a translator when initially    | Do you require the assistance of a translator when initially meeting with school personnel? |
| meeting with school personnel?                                  | This field is required.                                                                     |

| Other Information                                              |                                                                        |  |
|----------------------------------------------------------------|------------------------------------------------------------------------|--|
| Home Phone                                                     | Home Phone                                                             |  |
|                                                                | This field is required.                                                |  |
| Gender                                                         | Gender                                                                 |  |
|                                                                | This field is required.                                                |  |
| Alberta Health Care #                                          | Alberta Health Care #                                                  |  |
|                                                                | This field is required.                                                |  |
| I do not have an Alberta Health Care # at this time            |                                                                        |  |
| Cibling Information                                            |                                                                        |  |
|                                                                |                                                                        |  |
| Does the student have siblings attending this or another GPPSD | Does the student have siblings attending this or another GPPSD school? |  |
| SCHOOLY                                                        | This field is required.                                                |  |

Complete the rest of the Student Information and any Sibling Information for any that attend GPPSD and continue to the next page.

#### **Mailing Address Information**

| Mailing Address Information |                          |
|-----------------------------|--------------------------|
| Where do you live?          | Where do you live?       |
|                             | City of Grande Prairie   |
|                             | County of Grande Prairie |
| Apartment or Unit Number 😧  | Other                    |
|                             | L                        |
|                             |                          |

The first question in the address information will ask "Where Do you live?" The drop-down box will indicate your choices

| Apartment or Unit Number 😧 | Apartment or Unit Number                 |                         |
|----------------------------|------------------------------------------|-------------------------|
| Address Map                | House/Building Number and Street Address | Mailing City            |
|                            | This field is required.                  | This field is required. |
| Mailing Postal             | Mailing Postal                           |                         |
|                            | This field is required.                  |                         |

Enter your apartment or unit number if you have one.

### In the Address Map box start typing your address

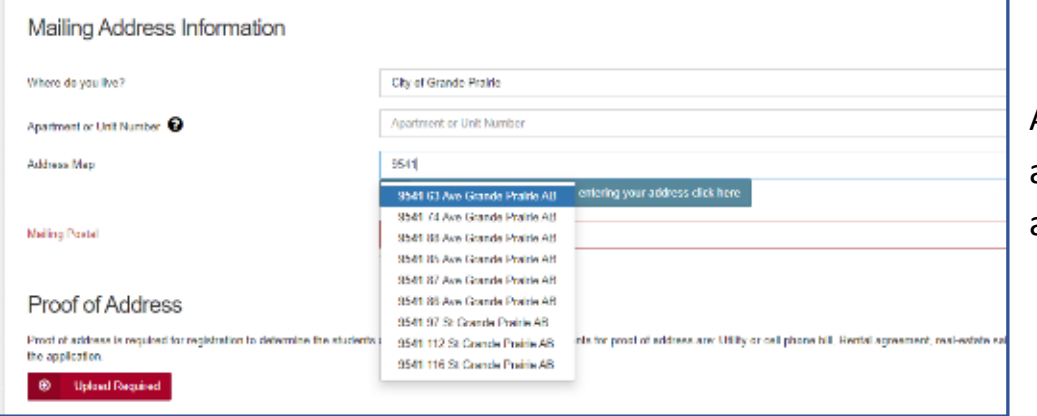

A drop-down box will appear choose your address.

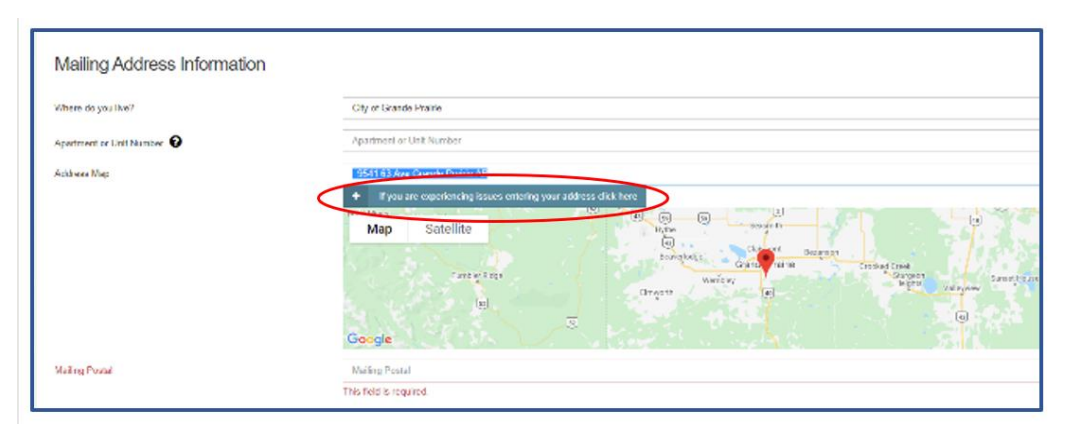

If your address doesn't appear, click the blue box to override the Map. This may happen if you have chosen "live in" the County and have a County address

| If you are experiencing issues entering your address click here |                      | ×              |   |
|-----------------------------------------------------------------|----------------------|----------------|---|
|                                                                 | Verride              |                |   |
| Mailing Address                                                 | 714042 Range Road 72 |                |   |
| Mailing City                                                    | CO OF GP NO. 1       |                |   |
| Mailing Province                                                | Alberta              | × -            | ] |
|                                                                 |                      |                |   |
|                                                                 |                      | 🗙 Cancel 🗸 Sav | e |

Click the Override box enter your address and then click Save

| Where do you live?                       | County of Grande Prairie       | (any County Addresses or                                                     |
|------------------------------------------|--------------------------------|------------------------------------------------------------------------------|
| Apartment of Unit Number                 | 18                             | rural city addresses please<br>put your house number in                      |
| House/Building Number and Street Address | 714042 Range Road 72           | the unit number then your                                                    |
| Mailing City                             | County of Grande Prairie No. 1 | <ul><li>Range Road or Township</li><li>Road in the Building number</li></ul> |
| Mailing Province                         | Alberta                        | and Street address)                                                          |
| Mailing Postal                           | <u>18W 5R2</u>                 |                                                                              |
| Proof of Addroca                         |                                |                                                                              |

| Proof of Address                                                                                                    |
|----------------------------------------------------------------------------------------------------|
| Proof of address is required for registration to determine the students designated school. Acceptable documents for proof of address are: Utility or cell phone bill, Rental agreement, real-estate sales agreement. Documents must contain the parents name and the address on the application. |
| • Upload Required                                                                                                    |
| I do not have proof of address at this time                                                                                                    |

Proof of Address is required, please upload one of the acceptable documents. If no document is available at this time, the box can be clicked "I do not have proof of address at this time", but your application will not be accepted until this document is received.

| Physical Address (only fill in if different than Mailing Address) |  |
|-------------------------------------------------------------------|--|
| Physical Address Physical Address                                 |  |
| Physical City                                                     |  |
| Physical Province                                                 |  |
| Physical Postal                                                   |  |
|                                                                   |  |

Physical address is required if your mailing address is a PO Box, or different from your mailing address.

# **School Registration and Program Choice**

Please continue to the School Registration and Program Choice. See specific documents on Overall Program Choice, Grade and Designated School for:

- English Kindergarten Click <u>HERE</u>
- French Immersion 3 and 4 year old Preschool Click <u>HERE</u>
- French Immersion Kindergarten Click <u>HERE</u>
- French Immersion Grade 1 12 Click <u>HERE</u>
- Montessori 3 and 4 year old Preschool Click <u>HERE</u>
- Montessori Kindergarten Click <u>HERE</u>
- Montessori Grade 1 Grade 6 Click <u>HERE</u>

Those interested in Programs of Choice (see below), must register at the student's Designated School. Once the new student registration form is submitted, you will receive an email indicating a form has been assigned to you to apply for your Program of Choice. When you have completed and submitted this form it will be forwarded to the Program of Choice School. That school will contact you to continue their process for enrollment.

Programs of Choice:

- Late Entry French Immersion (for students going into Grade 5)
- Academy (Grade 4 to 12 students, Hockey, Soccer, Dance and Golf)
- Academy Athletics (Grade 4 to 8 students at Alexander Forbes, Ecole Montrose or Aspen Grove)
- International Baccalaureate Prep (Grade 9 & 10)
- IB Diploma Programme (Grade 11 & 12)
- Apprenticeship Program (Cosmetology / Automotive) (Grade 11 & 12)

Those interested Christian School programming please complete the Christian School Pre-screening form not the New Student Registration form.

# Francophone Education Eligibility

| Section 23 Francophone Education Eligibility Declaration                                                                                                    |                                                                       | GPI |
|----------------------------------------------------------------------------------------------------|-----------------------------------------------------------------------|-----|
| (To be completed by all Parents)                                                                                                    |                                                                       | Imr |
| The exercise of Francophone eligibility rights refer to instruction in a Francophone school, NOT a French Immersion school. According to the School Act and Section 23 of the Canadian Charter of Rights and Freedoms, a student is eligible for instruction in a Francophone school if at least one parent is a Canadian citizen and one of the following three conditions exist:                                                                                                    |                                                                       | and |
| <ul> <li>Either parent's first language learned and still understood is French, or</li> <li>Either parent has received their primary school instruction in Canada, in French, or</li> <li>One or more of the parent's children has received or is receiving primary or secondary instruction in French in Canada</li> </ul>                                                                                                    |                                                                       | Lan |
| Based on this criteria, does your child have Francophone                                                                                                    | Based on this criteria, does your child have Francophone eligibility? |     |
| Single in the second second se | This field is required.                                               |     |

GPPSD offers French Immersion programming, and French Second Language programming.

If you would like to exercise your right to a Francophone Education, you must contact Ecole Nouvelle Frontiere at (780) 814-7945, as Francophone Education is not offered through Grande Prairie Public School Division.

#### **Previous Schooling Information**

| Previous Schooling Information                                                                       |     | S      |
|----------------------------------------------------------------------------------------------------|-----|--------|
| Has this student ever attended school previously, in Grande<br>Prairie or elsewhere?                 | yes | с<br>0 |
| Has the student ever attended school in Grande Prairie Public School Division before?                | no  | t<br>C |
| Has the student ever attended school in Alberta outside of<br>Grande Prairie Public School Division? | yes | Р      |
|                                                                                                    |     |        |

Grande Prairie Public School Division, requires consent from parents to obtain student records that are outside our Division or from another Province.

|                                                                                                    | Student Cumulative Record Request - Parent / Guardian Consent Form |                                                                           |  |
|----------------------------------------------------------------------------------------------------|--------------------------------------------------------------------|---------------------------------------------------------------------------|--|
|                                                                                                    | Student Name                                                       | Danny Cooper                                                              |  |
|                                                                                                    | Previous School Name                                               | Previous School Name                                                      |  |
|                                                                                                    |                                                                    | This field is required.                                                   |  |
|                                                                                                    | Previous School - Town / City / Province / Country                 | Previous School - Town / City / Province / Country                        |  |
|                                                                                                    |                                                                    | This field is required.                                                   |  |
|                                                                                                    | Previous School - Phone Number                                     | Previous School - Phone Number                                            |  |
|                                                                                                    | Previous School - Fax Number                                       | Previous School - Fax Number                                              |  |
|                                                                                                    | Date Entering GPPSD                                                | 09/01/2020                                                                |  |
| CERTIFIED PARENTAL NOTIFICATION<br>I, the undersigned parent/guardian, certify that I am aware of the above request and that<br>I approve such transfer of the records: |                                                                    |                                                                           |  |
| By entering your name in the field below, you are providing electronic consent                                                                                          |                                                                    | consent                                                                   |  |
|                                                                                                    | Parent / Guardian Electronic Signature                             | Parent / Guardian Electronic Signature                                    |  |
|                                                                                                    |                                                                    | By entering your name in this field, you are providing electronic consent |  |

Date of Signature This field is required. This consent gives the Division the ability to contact the previous School to have the Students Cumulative Record sent to GPPSD.

The first day of School is September 1, 2021

Date of Signature

#### Parent and Guardian Information

Please complete information for each parent or guardian, whether or not they are living together and with the student. Information is collected to ensure communication is directed to the appropriate individual(s) and/or address(es).

It is our responsibility to ensure that the legal parent/guardian provides and has access to student information.

Individuals, other than parents, who have been appointed guardianship through an Alberta Court or Court of Queen's Bench are required to provide copies of the court documents to the school. Upon receipt of these documents, the individual will be granted the rights of a parent. This would include a separate PowerSchool Parent Portal account.

For more information on Parents and Legal Guardians see our website at <a href="https://www.gppsd.ab.ca/parents/Pages/Parents-and-Legal-Guardians.aspx">https://www.gppsd.ab.ca/parents/Pages/Parents-and-Legal-Guardians.aspx</a>

There are 4 Parents/Guardians sections available. Please include only natural parents, involved Step parents or guardian information. Grandma and Grandpa, Aunts and Uncles or family friends can be included in the Emergency Contacts on the next page.

Single fathers can click this box.

I do not need a Parent-Mother/Guardian #1

| Parent-Mother / Guardian #1 [Copy from previous application]   |                                                                         | Parent information can be    |
|----------------------------------------------------------------|-------------------------------------------------------------------------|------------------------------|
| Relation to student (i.e. mother etc)                          | Relation to student (i.e. mother etc)                                   | copied from your other       |
|                                                                | This field is required.                                                 | children's applications by   |
| Last Name                                                      | Last Name                                                               | clicking "Copy from          |
|                                                                | This field is required.                                                 | previous application"        |
| First Name                                                     | First Name                                                              |                              |
|                                                                | This field is required.                                                 |                              |
|                                                                |                                                                         | Please indicate if the       |
| Student lives with this Parent / Guardian                      | Student lives with this Parent / Guardian                               | student is living with each  |
|                                                                | This field is required.                                                 | parent and if that parent is |
| Is the Mother/Guardian #1 a legal guardian of the student      | Is the Mother/Guardian #1 a legal guardian of the student               | a Legal Guardian.            |
|                                                                | This field is required.                                                 |                              |
| Student lives with this Parent / Guardian                      | yes                                                                     | Step-parents or guardians    |
| Is the Mother/Guardian #1 a legal guardian of the student      | yes                                                                     | must provide documentation   |
| If this person is not the student's Mother but does have legal | If this person is not the student's Mother but does have legal custody/ | access of student            |
| to the student. (Note: Copies of Court Documents are required) | This field is required.                                                 | information to be provided.  |

Custody/Guardianship Documents Upload

O Upload

Please upload documents in the area provided.

Enter the Parent-Father/Guardian #2 accordingly – it is the same format as above.

Parent-Father / Guardian #2

I do not need a Parent-Father/Guardian #2

If additional parents/guardians' information isn't required check the box accordingly.

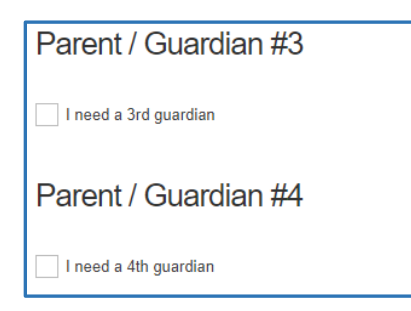

If more guardians are required, click the "I need at 3<sup>rd</sup> guardian" box. Again, guardian documentation will be required for this Parent/Guardian #3 or #4 to have student information access.

# Other Guardianship, Custody or Access Rights

 Other Guardianship, Custody Or Access Rights

 If your child is subject to any other orders or agreements, other than mentioned above, please indicate below and discuss this situation with the school administration. If an order, or Kinship agreement exists affecting guardianship rights or custody or access rights, a copy of the order or agreement will be required for the student's record.

 Are there any other court orders affecting access to the student. (Note: Copies of Court Documents are required)

Any other custody or access issues that effect the student indicating Legal Guardianship than above, must upload copies of Court Orders.

Please upload any other documents that are applicable in this section: e.g. custody orders.

### **Emergency Contacts**

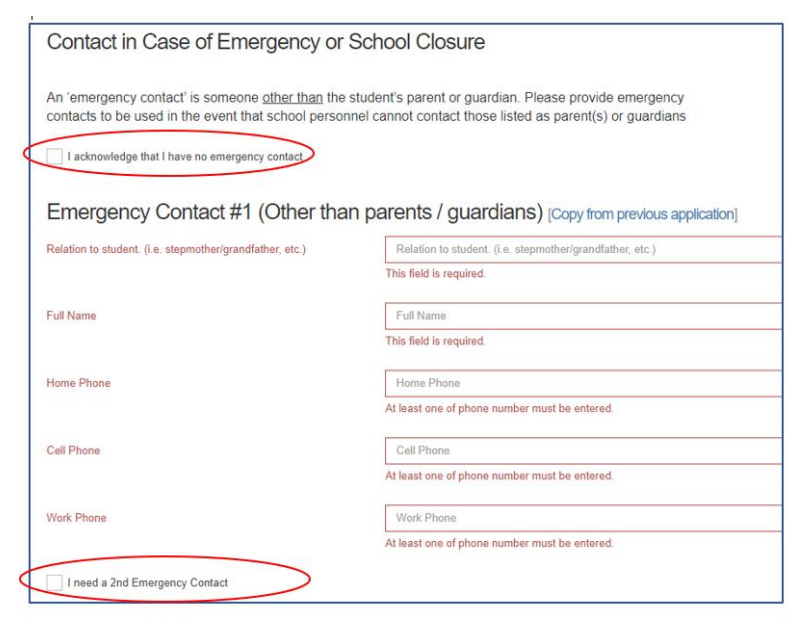

These are contacts other than the students Parent/Guardian.

If there is no Emergency Contact, that is fine, please click the box indicated.

If you require more than one Emergency Contact, please click the box indicated and complete the information.

### **Important Student Medical Conditions**

Please enter any medical considerations that the school should be aware of. Please leave BLANK if there are no concerns.

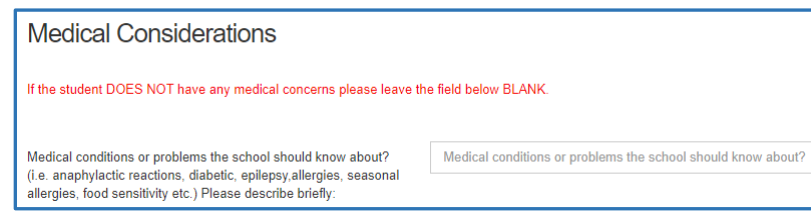

For students that have Life Threatening Allergies or Medial Conditions that require the Administration of Medical Treatment or Medication at

**school** please click below to see our Administrative Procedures and the corresponding forms to ensure correct action is taken at the school.

AP - 316 Administration of Medication and Medical Treatment to Students

Form 316-1 Administration of Medication or Medical Treatment Form

AP 317 - Protection of Those with Life Threatening Allergies

Form 317-1 Risk Reduction Plan and Emergency Plan - Anaphylaxis

#### **Student Special Needs**

To provide an opportunity for the school to understand the student's needs please complete the Student Special Needs areas. Each question requires a Yes or No answer. If you answer Yes, there will be another question appear to get more information and allow you to upload any documents you may have to provide the school with more information to best serve your child.

| Student's Special Needs                                                                                                    |                                                                            |  |  |
|----------------------------------------------------------------------------------------------------|----------------------------------------------------------------------------|--|--|
|                                                                                                    |                                                                            |  |  |
| Collecting this information provides an opportunity for                                                                     | the school to understand your student's needs.                             |  |  |
| Has your child formerly attended a Program Unit Funded (PUF)                                                                | Has your child formerly attended a Program Unit Funded (PUF) progr         |  |  |
| program?                                                                                                    | This field is required.                                                    |  |  |
|                                                                                                    |                                                                            |  |  |
| Specialized Programming                                                                                                    |                                                                            |  |  |
|                                                                                                    |                                                                            |  |  |
| Has your child received specialized programming or support in their former school? Including IPP's or Educational Plans     | Has your child received specialized programming or support in their for    |  |  |
| -                                                                                                    | This field is required.                                                    |  |  |
| On a sigl For investor                                                                                                    |                                                                            |  |  |
| Special Equipment                                                                                                    |                                                                            |  |  |
| Does your child have any special equipment needs?                                                                           | Does your child have any special equipment needs?                          |  |  |
|                                                                                                    | This field is required.                                                    |  |  |
| Medical Diagnosis                                                                                                    |                                                                            |  |  |
|                                                                                                    |                                                                            |  |  |
| Does your child have any Medical Diagnosis? (E.g. Doctor letter<br>or boshital such as Glanrosa report)                     | Does your child have any Medical Diagnosis? (E.g. Doctor letter or hospit  |  |  |
|                                                                                                    | This field is required.                                                    |  |  |
|                                                                                                    |                                                                            |  |  |
| Formal Assessments                                                                                                    |                                                                            |  |  |
| Has your child had any formal assessments?                                                                                  | Has your child had any formal assessments?                                 |  |  |
|                                                                                                    | This field is required.                                                    |  |  |
|                                                                                                    |                                                                            |  |  |
| Services or Agency Support                                                                                                  |                                                                            |  |  |
|                                                                                                    |                                                                            |  |  |
| Is your child receiving any services and or agency supports?<br>(E.g. Alberta Health Services, (FSCD) Family Supports for   | Is your child receiving any services and or agency supports? (E.g. Alberta |  |  |
| Children with Disabilities, private therapies or counselling, etc.)                                                         | rnis ileia is required.                                                    |  |  |
| Other Special Needs Information                                                                                             |                                                                            |  |  |
| Other Special Needs Information                                                                                             |                                                                            |  |  |
| If the student DOES NOT have any Other Special Needs Information please leave the field below BLANK.                        |                                                                            |  |  |
|                                                                                                    |                                                                            |  |  |
| Please provide any other information that may not have been<br>covered above that you feel will be important to the school. | Please provide any other information that may not have been covered ab     |  |  |

### Aboriginal Students

| Aboriginal Self Identification                                                                                                    |                                                                                                    | ŀ |
|----------------------------------------------------------------------------------------------------|----------------------------------------------------------------------------------------------------|---|
| If you wish to declare the student is Aboriginal, please select                                                                                                    | First Nation (status)                                                                                                    | ( |
| one:                                                                                                    | First Nation (non-status)                                                                                                    | F |
|                                                                                                    | Métis                                                                                                    | 1 |
|                                                                                                    | 🔿 Inuit                                                                                                    |   |
|                                                                                                    | Clear                                                                                                    |   |
| For further information, please refer to: <a href="http://www.education.alberta.ca/s">www.education.alberta.ca/s</a><br>If you have questions regarding the collection of student informatio | system-supports/results-reporting or contact Alberta Education at 780-427-8501.<br>n by the school board, please contact the School Board Superintendent at 780-532-4491. |   |

As you register your child (children) for the school, please take the time to look at the Aboriginal Self-

Identification question on the form. If your child

identifies as First Nations, Métis, Non-Status or Inuit (FNMI), you can identify under the Alberta Education Aboriginal Data Collection Initiative. Please note, you do not need to have a treaty or Métis card to selfidentify. Self-declaration is voluntary and is collected pursuant to Section 33 of the Freedom of Information and Protection of Privacy Act and will be kept strictly confidential. In self-identifying your child this information is then used as part of the funding calculation for our Division. The funding is then allocated to the Division FNMI Program.

#### Information, Consent Forms and Agreements

#### Freedom of Information and Protection of Privacy Act (FOIP)

Please read the information regarding the Division collection and use of personal information.

#### **FOIP Consent**

#### This consent allows the School to use the student's personal information.

By signing this form, you are agreeing that your child's personal information may be used in the following ways by the school and school Division. Examples include, but are not limited to:

- video recordings;
- displays;
- posting pictures, videos, podcasts or presentations online;
- external publications such as brochures, program booklets, or newsletters; and
- accessing and posting information to public websites or social media applications (e.g., Facebook, Picasa, Flickr, YouTube, Twitter and other emerging technologies.

There may also be occasions where photos are taken of students at school sponsored activities by media or staff, for publication, where students are not identified by name, such as: photographs or videos of students on the playground, taking part in music or sporting events or simply watching an event, etc.

### **Copyright Consent**

The federal Copyright Act requires that permission from the copyright owner, in this case the student, be obtained from the student's parent to use or reproduce the schoolwork (e.g. artwork, essays, poems) in this way. For example, the school may want to display student artwork at community events or on the school's web page, or submit schoolwork to Alberta Education. Displaying the work would be considered a "public performance" of the work under the Copyright Act.

#### **Electronic Communications Consent**

Allows the school to communicate with all the emails listed within the application electronically.

#### **Responsible Use of Technology – Parent Endorsement**

To allow students to use Division and Personal technology within the Division.

### **Tuition Agreements and Pre-Authorized Debit Forms**

Any Programs (French Immersion and Montessori Preschool) that require tuition payments will have an outline of tuition fees and a pre-authorized debt forms that are required for with payment.

### **Immunizations for Kindergarten Students**

Students registering for Kindergarten will have information from Alberta Health Services on Immunization.

### Violence Threat Risk Assessment (VTRA)Fair Notice Letter

Information about VTRA

### **Emergency Procedures Guide for Parents**

Provides information for parents on emergency procedures, terminology, drills dismissals and parent-child reunion procedures during an emergency.

# **Declaration**

| Declaration                                                                                                    |                                                                           |   |
|----------------------------------------------------------------------------------------------------|---------------------------------------------------------------------------|---|
| I declare that all the information on this form is, to the best of my knowledge, accurate.<br>Please Note: You cannot make changes once you have submitted your form. You can only return to the form to upload documents. |                                                                           |   |
| I agree to inform the school if there are any changes to this information.                                                                                                    |                                                                           | • |
| <u>Please Note: You cannot make changes once you have submitted your form</u><br>For any further changes after submission please contact the school.                                                                       |                                                                           |   |
| ✓ I hereby certify that the above information given are true and correct                                                                                                    |                                                                           |   |
| Parent / Guardian Electronic Signature                                                                                                    | Parent / Guardian Electronic Signature                                    |   |
|                                                                                                    | By entering your name in this field, you are providing electronic consent |   |
| Date:                                                                                                    | Date:<br>This field is required.                                          |   |

Final step of the registration is to declare all the information is accurate.

Click submit when your form is complete.

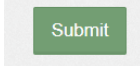

Once the form has been submitted, no further revision can be made, other than additions of document uploads. Please contact the school for any further revisions.